## Laptop gebruikers

Personeelsleden die reeds over een laptop van het bestuur kunnen via een vpn verbinding verbinding maken met het netwerk.

Zorg er voor dat je laptop verbonden is met het internet.

Indien "open Vpn" nog niet geïnstalleerd is installeer je deze door <u>http://www.jabbeke.be/bijlage/vpn.rar</u> te downloaden en openvpn-install.exe te installeren, gevolgd door openvpn-postinstall.exe

Om verbinding te maken met de firewall van de gemeente klik je bij de icoontjes rechts onder rechts op vpn en dan kiezen voor verbinden en aanmelden met je gebruikersnaam en wachtwoord.

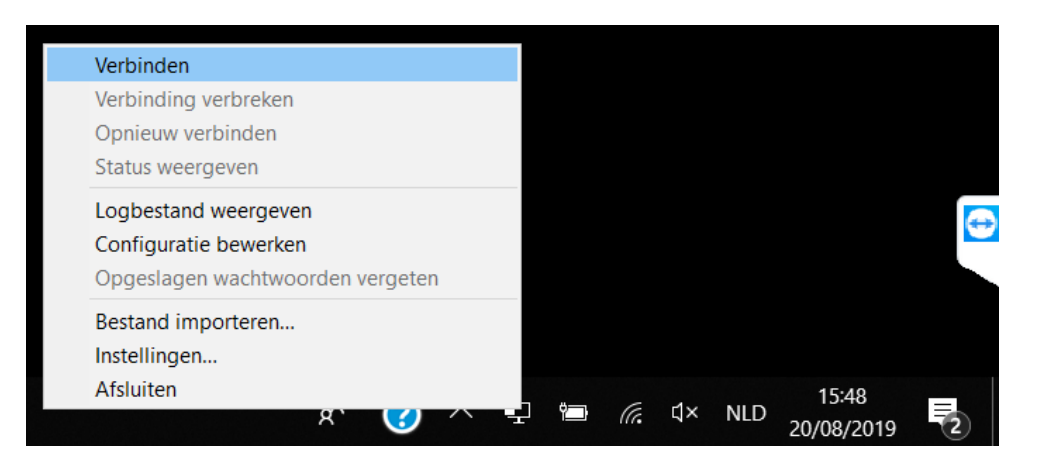

Alternatief – je kan ook gewoon via de thuiswerkserver ipv vpn als dit niet lukt. Klik op de windows start – typ mstsc en druk op enter. Geef het ip adres van de thuiswerkserver in 78.24.171.100:5553 en druk op verbinden. Meldt aan met uw email adres en windows wachtwoord.

| Nerbinding met extern bureaublad —                                        |    | ×   |
|---------------------------------------------------------------------------|----|-----|
| Extern bureaublad<br>extern bureaublad                                    |    |     |
| Computer: 78,24,171,100:5553 ~                                            |    |     |
| De naam van de externe computer is ongeldig. Geef een<br>geldige naam op. |    |     |
| Opties weergeven Verbinden                                                | He | elp |

Indien je binnen ons netwerk op thuiswerk wil verbinding maken (tests of dergelijke dien je jabsrv40 in te vullen als computer)

Sommigen hebben complexe software en willen hun eigen pc overnemen. Als je eenmaal op deze server je eigen pc wil overnemen kan dit op dezelfde manier dus start – mstsc – je pc naam die aanligt en je gebruikersnaam en wachtwoord terug.

Bij problemen of een eerste gebruik zal niet alles geconfigureerd – neem contact op per email.